|                              | YCC365Plus - Najczęściej zadawane pytania |                                                                                                    |                                                                                                    |  |  |
|------------------------------|-------------------------------------------|----------------------------------------------------------------------------------------------------|----------------------------------------------------------------------------------------------------|--|--|
| Szablon pytania<br>zwrotnego |                                           | Haslo do konta lub szczegóły urządzenia:<br>Opis problemu:<br>Procesi wymiki analizy:<br>Uwaga: w odniesieniu do hasla do konta prosimy o zmianę hasła na prostę, takie jak: Aa123456, a następnie podanie go. Po zakończeniu konserwacji należy zresetować hasło. W przypadku braku możliwości podania<br>hasła do konta prosimy o podanie szczegółów urządzenia. |                                                                                                    |  |  |
| Typ                          | Numer                                     | Problem                                                                                                    | Rozwiązanie problemu                                                                                                    |  |  |
| problemu                     | 1                                         | Miejsce pobierania aplikacji                                                                                                    | Sklep Google Play, App Store                                                                                                    |  |  |
|                              | 2                                         | Jakie wymagania ma aplikacja w stosunku do systemu telefonu<br>komórkowego?                                                                                                    | Wersja systemu Android: Osługuje tylko system Android 5.0 i nowsze. Aplikacja nie obsługuje tabletów.<br>Wersja systemu iOS: obsługuje tylko system iOS10 i nowsze. Aplikacja nie obsługuje iPada.                                                                                                    |  |  |
|                              | 3                                         | Kod weryfikacyjny nie jest wysyłany podczas rejestracji przy użyciu<br>numeru telefonu komóńkowego.                                                                                                    | Na jeden numer telefonu komórkowego można otrzymać do 10 kodów weryfikacyjnych w ciągu 24 godzin, do 5 kodów weryfikacyjnych w ciągu<br>1 godziny i do 2 kodów weryfikacyjnych w ciągu 1 minuty. Jeśli nie można się już zarejestrować, należy poemoś c próbę rejestracji następnego dnia.<br>Należy upewnić się, ze tiefoń komórkow nie ma włączonej blokady Zbł. Jeżeli kod weryfikacyjny nie dotzyc, nie należy rejestrować się wielokrotnic.<br>Należy sprawdzić skrzynkę odbiorczą i upewnić się, że zasięg telefonu komórkowego jest dobry, a rachunek za usługi telefoniczne został zapłacony.                                                                                                    |  |  |
|                              | 4                                         | Podczas rejestracji numeru telefonu komórkowego wyświetlany jest<br>kod błędu 11605.                                                                                                    | Kod weryfikacyjny został wysłany zbyt wiele razy. Prosimy poczekać 1 godzinę przed ponowną próbą rejestracji.                                                                                                    |  |  |
|                              | 5                                         | Podczas rejestracji przez e-mail w aplikacji mobilnej wyświetlany jest<br>kod błędu 11018.                                                                                                    | Zarejestrowano konto, jednak nie zostało ono aktywowane. Należy sprawdzić skrzynkę pocztową, aby znaleźć wiadomość z linkiem aktywacyjnym, a<br>następnie kliknąć go w celu aktywacji.                                                                                                    |  |  |
| Logowania/                   | 6                                         | Brak możliwości rejestracji przy logowaniu się za pomocą telefonu<br>komórkowaca firmy Apple                                                                                                    | Po zainstalowaniu aplikacji nie przyznano w telefonie komórkowym zezwolenia na dostęp do sieci. Po zezwoleniu aplikacji na dostęp do danych<br>komórkowsch i cieci WI AN wstateczy zawłanó aplikacja i obworzeć je popownie                                                                                                    |  |  |
| Logowanie/<br>rejestracja    | 7                                         | zavinokovego mniy zapre.<br>Podczas rejestracji konta lub logowania do konta wyświetlany jest kod<br>błędu "-1" .                                                                                                    | zaminkowych i sieci troow wyzaniczy zaminię apinasję romowycje protowani.<br>Ten błaj ets powodowany problamani z siecia telefoni komórkowy, kależy upewnić się że telefon komórkowy łączy się z Internetem.<br>Należy prawdzić, czy apiliacja YCC365Plus otrzymała uprawnienia do korzystania z sieci w telefonie komórkowych<br>Ustawienia: w uskanieniach telefonu komórkowego nabej wybrać zarzadzanie apilikcjajny CC365Plus, a następnie zezwolić na korzystanie z<br>danych komórkowych i sieci LAN/Wi-Fi. Można tez przyznać ogólne zezwolenie na transmisję danych i Wi-Fi.                                                                                                    |  |  |
|                              | 8                                         | Po otwarciu aplikacji pojawia się kod błędu 16007.                                                                                                    | Aplikacja działa zbyt długo w tle i nie jest zsynchronizowana z czasem serwera. Należy zamknąć aplikację i otworzyć ją ponownie.                                                                                                    |  |  |
|                              | 9                                         | Rejestracja lub pobieranie hasła skutkuje błędem 1009.                                                                                                    | Telefon nie jest połączony z Internetem lub aplikacja nie ma zezwolenia na dostęp do sieci. Należy sprawdzić ustawienia sieci w telefonie.                                                                                                    |  |  |
|                              | 10                                        | Właśnie pobrano aplikację na iPhone'a i wyświetlił się komunikat o<br>braku rejestracji.                                                                                                    | Nowo zainstałowana aplikacja wymaga ustawienia uprawnień siectowych iPhone" a. Po zainstałowaniu i otworzeniu aplikacji YCC365Plus wyświetli się<br>komunikat z pytaniem o zezwolenie na dostęd o ślaci. Należy zazwolića plikacji na dostęd o danych mobilnych i sieci WLAN. Od razu wyświetlą się<br>opcje rejestracji. Jeśli opcje rejestracji nadal się nie wyświetlają, należy zamknąć aplikację YCC365Plus i ponownie ją otworzyć.                                                                                                    |  |  |
|                              | 11                                        | Jak zmienić hasło logowania do aplikacji?                                                                                                    | Sposób 1: Należy otworzyć aplikację YCC355Plus, klikacć "My" (Moje konto), wybrać informacje o koncie, kliknąć "change password" (zmień hasło), a<br>następnie zmienic hasło zgodnie z instrukcją.<br>Sposób 2: Jeśli użytkownik zapomni hasła logowania do aplikacji, może kliknąć "Forgot Password" (Nie pamiętam hasła) na stronie logowania i<br>zresetować hasło zgodnie z instrukcjami.                                                                                                    |  |  |
|                              | 1                                         | Wprowadzenie do procesu dodawania kamery.                                                                                                    | 1. Po uruchomieniu kamery odtwarzany jest komunikat głosowy. Please scan the code in APP to add a device" (Zeskanuj kod w aplikacji, aby dodać<br>urządzeniej lub. "Please use a wired device to add a device" (Dodaj urządzenie za pomocą połączenia przewodowego). W przypadku braku<br>komunikatu należy rzesetować kamere.<br>2. Należy połączy telefon komńckowy z siecią Wn Fi Z.4 GHz.<br>3. Należy kliknąć "+" w prawym górnym rogu aplikacji.<br>4. Należy wybrać sposób dodawania i dokończy forces dodawania urządzenia zgodnie z instrukcjami na stronie aplikacji.                                                                                                    |  |  |
|                              | 2                                         | Aplikacja umożliwia dodanie kamery na trzy sposoby. Czym różnią się<br>te sposoby?                                                                                                    | Dodawanie kamery poprzez skanowanie kodu: po usłyszeniu komunikatu głosowego kamery Wi-Fi "Please use the device to scan code in APP to add a device" (Zeskanuj kod w aplikacji, aby dodać urządzenie) należy kliknąć "Scan code to add" (Zeskanuj kod, aby dodać urządzenie). Aby wygenerować kod CR, telefon komórkowy z wygenerowanym kodego w stawie telefon komórkowy z wygenerowanym kodego wato użyć obiektywu o ogniskowej 28 mm-4 mm. Skanowanie kodu QR za pomocą obiektywu o ogniskowej 28 mm-4 mm. Skanowanie kodu QR za pomocą obiektywu o ogniskowej 28 mm-4 mm. Skanowanie kodu QR za pomocą obiektywu o ogniskowej 28 mm-4 mm. Skanowanie kodu QR za pomocą obiektywu o ogniskowej 38 mm lub większej sprawi, że identyfikacja kodu bedzie trudniejiza). Dodawanie kamery przez toktyot AP: należy połączyć telefon komórkowy z hotspotem kamery. (Załeta: ogniskowa obiektywu nie ma znaczenia, nie trzeba być blikko kamery). Połączenie przewodowe: urządzenie obsługujące port sieciowy można podłączyć do sieci przewodowo i dodać poprzez zeskanowanie przy użyciu aplikacji kodu QR na obudowie kamery. (Załeta: szybkie dodawanie urządzenia, telefon komórkowy i kamera nie muszą znajdować się w tej samej sieci lokalnej.) |  |  |
|                              | 3                                         | Jak można w prosty sposób sprawdzić za pomocą komunikatów<br>glosowych, że kamera nie została dodana pomyślnie?                                                                                                    | <ol> <li>Po uruchomieniu kamery nie słychać komunikatu głosowego. Please use the device to scan code on APP to add a device" (Zeskanuj kod w aplikacji,<br/>aby dodać urządzenie). Sprzęt kamery jest uszkodzony i wymaga naprawy.</li> <li>Podrzas dodawania kamery odtwarzany jest komunikat głosowego "router connection failure" (błąd połączenia z routerem). Należy sprawdzić hasło<br/>Wi-Fi, sież 24.64 MzVS Głutz, znak specialnie. użycie routerie sieciowego i udzyczenie z serwerem) nie pojawiają się dalsze informacje, a aplikacja<br/>pokazuje, że dodawnie urządzenia nie powiodo sie. Można najpierw połaczyć się z hotspotem za pomocą telefonu komórkowego i sprawdzić, na<br/>możliwe jest poprawne dodanie kamery. Jesił tak, należy zrestatować router, z bliżyć kamerę do routera i dodać ja ponownie, upewniaje, się wcześniej,<br/>z router nie dodal urządzenia na czam jistę i nie ukrywa nazwy sieci Wi-Fi. Jeśli nie można dodać kamery, należy skontaktować się z działem obsługi<br/>posprzedażnej kiga, podając adres MAC kamery.</li> </ol>                                                                                                    |  |  |
|                              | 4                                         | Jaką sieć Wi-Fi obsługuje kamera?                                                                                                    | Obecnie obsługiwana jest wyłącznie sieć Wi-Fi o częstotliwości 2.4 GHz.<br>Nalecy unikać następujących problemów, które mogą spowodować problem z połączeniem sieciowym:<br>1. Kamera nie obsługiuje sieci Wi-Fi w częstotliwość 5 GHz. Jeli jest ona wiączona, nalecy przełączyć się na sieć Wi-Fi w częstotliwości 2.4 GHz.<br>2. Nazwa i hasło sieci Wi-Fi nie mogą zawierać zmaków specjalnych.<br>3. Router nie powniem mieć włączonych funkcji ogranicznai dostępu do sieci Wi-Fi, takich jak izolacja klientów bezprzewodowych (AP isolation),<br>czama lub biała lista itp.<br>4. Kamera nie obsługuje standardu szyfrowania WPA/WPA2 sieci Wi-Fi. Jeśli jest on włączony, należy przełączyć się na inny typ sieci Wi-Fi.<br>5. Nie załeca się łączenia kamery z siecią Wi-Fi modemu sieciowym.                                                                                                    |  |  |
| Dodawanie<br>kamery          | 5                                         | Po użyciu opcji "scan code" (skanuj kod) lub "AP hotspot" (hotspot<br>AP) w celu dodania kamery kamera informuje o błędzie połączenia z<br>routerem.                                                                                                    | <ol> <li>Należy upewnić się że wprowadzone hasło Wi-Fi jest poprawne.</li> <li>Jeśli nazwa sieci Wi-Fi zawiera znaki specjalne, przed dodaniem kamery należy zmienić nazwę sieci Wi-Fi na podstawowe litery.</li> <li>Należy użył hotspotu AP, aby dodać urządzenie. Jeśli kamera nie może utworzyć hotspotu, oznacza to, że moduł Wi-Fi jest uszkodzony i należy go<br/>naprawić lub wymienić.</li> </ol>                                                                                                    |  |  |
|                              | 7                                         | ויט ווע אטווג mozna dodać kamerę?<br>Ile kamer można przypisać do konta?                                                                                                    | Namere muzna usuac i powiązac tyko z i kontem, jednak mozna ją udostępnić do oglądania na 10 kontach.<br>1. Nie ma limitu liczby kamer, które użytkownik może przypisać do konta.                                                                                                    |  |  |
|                              |                                           | lle maksymalnie osób może oglądać w tym samym czasie obraz z jednej                                                                                                    | 2. Aby uratwic przeglądanie, zaleca się dodanie do konta maksymalnie 20 kamer.<br>Obraz może oglądać do 3 osób jednocześnie. Jeśli ta liczba zostanie przekroczona, aplikacja wyświetli komunikat "Too many viewers" (Zbyt wielu                                                                                                    |  |  |
|                              | 8                                         | kamery?<br>Ile maksymalnie osób może zalonować sie iednocześnie na iedno                                                                                                    | oglądających) lub "Playback failed, please try again later" (Odtwarzanie nie powiodło się, spróbuj ponownie później).                                                                                                    |  |  |
|                              | 9                                         | konto?                                                                                                    | YYCC365Plus wykorzystuje technologię Alibaba Cloud i nie ma limitu liczby osób, które mogą zalogować się jednocześnie na jedno konto.                                                                                                    |  |  |
|                              | 10                                        | Czy kamera obsługuje połączenie z siecią Wi-Fi modemu sieciowego?                                                                                                    | i ak, ale mozilwości sieci wi-H modemu sieciowego są stosunkowo niewiekie w porownaniu z routerem, a prawdopodobienstwo zerwania połączenia<br>jest wysokie. Jeśli połączenie nie zostanie nawiązane, wystarczy podłączyć dodatkowy standardowy router.                                                                                                    |  |  |
|                              | 11                                        | Router ma włączone filtrowanie adresów MAC, czy mimo to można<br>podłączyć urządzenie?                                                                                                    | Nie, należy najpierw wyłączyć filtrowanie. Po pomyślnym nawiązaniu połączenia należy dodać adres MAC kamery do białej listy, a następnie włączyć<br>filtr.                                                                                                    |  |  |
|                              | 12                                        | Czy mogę połączyć się z siecią Wi-Fi o nazwie zawierającej znaki<br>rozszerzone?                                                                                                    | Zaleca się używanie wyłącznie podstawowych liter lub cyfr w nazwie Wi-Fi. Znaki rozszerzone mogą nie być obsługiwane. Podczas dodawania kamery<br>urządzenie informuje, że podączenie z routerem nie powiodło się i jest duże prawdopodobieństwo, że nazwa sieci Wi-Fi zawiera znaki specjalne. Zaleca<br>się wówczas zmien prazwy.                                                                                                    |  |  |
|                              | 13                                        | W jakiej odległości od routera musi znajdować się kamera, aby działała<br>prawidłowo?                                                                                                    | Zasięg bezprzewodowej sieci Wi-Fi wynosi 10 metrów, a w przypadku połączenia przewodowego – około 30 metrów. Jest to uzależnione od jakości<br>sieci Wi-Fi oraz kabla sieciowego. Sama kamera nie stawia żadnych ograniczeń.                                                                                                    |  |  |
|                              | 14                                        | Hotspot w podłączonym urządzeniu wyświetla komunikat "No Internet<br>access" (Brak dostępu do Internetu), a następnie pojawia się<br>zapytanie, czy nawiązać połączenie.                                                                                                    | To normalne, że hotspot kamery nie może uzyskać dostępu do Internetu, wystarczy wybrać opcję połączenia.                                                                                                    |  |  |
|                              | 15                                        | Telefon komórkowy jest połączony z hotspotem AP, jednak lokalny<br>podgląd obrazu ciągle się ładuje i buforuje.                                                                                                    | Hotspot nie może przypisać adresu IP. Należy wyłączyć kamerę i uruchomić ją ponownie.                                                                                                    |  |  |
|                              | 16                                        | W przypadku dodania kamery do hotspotu AP po połączeniu z<br>hotspotem nie pojawia się następny komunikat.                                                                                                    | Należy upewnić się, że telefon komórkowy ma włączoną opcję lokalizacji, a aplikacja ma dostęp do informacji o lokalizacji.<br>Jeśli nadal nie pojawia się komunikat o następnym kroku, może to oznaczać, że telefon komórkowy ma wysoki poziom zabezpieczeń i należy kliknąć<br>połączony hotspot, aby użyć statycznego adresu IP. Należy wprowadzić adres IP: 192.168.200.103, maskę podsieci 255.255.255.0, bramę: 192.168.200.1,<br>DNS1: 192.168.200.1 i DNS2: 8.8.8.                                                                                                    |  |  |
|                              | 17                                        | Naciśnięcie i przytrzymanie przycisku resetowania nie działa.                                                                                                    | <ol> <li>Nielsy nacina; i przytrymać przycisk "Reset" kamery przez 5–10 sekund. Odtworzony zostanie komunikat glosowy "reset successful" (reset<br/>zakończony powodzeniem).</li> <li>Jedii po wielokrotnych próbach zresetowania kamera nie odpowiada, należy wyjąć kartę pamięci, ponownie wiączyć kamerę, odczekać 30 sekund, a<br/>następnie nacisnąć przycisk reset, a byj azresetować. Jeśli resetowanie w dalszym ciągu się nie powiodko, należy skontaktować się ze sprzedawcą w celu<br/>zwrócenia kamery do producenta.</li> </ol>                                                                                                    |  |  |
|                              | 18                                        | Po połączeniu kamery z siecią Wi-Fi urządzenie pozostaje w trybie offine.                                                                                                    | Należy sprawdzić, czy sieć Wi-Fi urządzenia działa prawidłowo: Stworzyć hotspot Wi-Fi w telefonie komórkowym. Przełączyć urządzenie na hotspot<br>telefonu komórkowego i sprawdzić, czy może się połączyć. Jeśli nie można nawiązać połączenia, problem leży po stronie samego urządzenia i należy je                                                                                                    |  |  |

|                                          | 19 | Podczas przełączania się z połączenia przewodowego na Wi-Fi<br>wyszukiwana nazwa sieci Wi-Fi zawiera błędy.                                       | Powód: lokalna sieć Wi-Fi ma nietypową nazwę, co powoduje błąd połączenia Wi-Fi. Zaleca się dodanie kamery poprzez zeskanowanie kodu.                                                                                                    |
|------------------------------------------|----|----------------------------------------------------------------------------------------------------|----------------------------------------------------------------------------------------------------|
|                                          |    | Po zmianie routera lub hasła Wi-Fi kamera nie może połączyć się z                                                                                 | Nalaj na simuli na danavi na sidi. Parat <sup>a</sup> kanan mantané kanan ina anari dan finanya é a kana industri.                                                                                                    |
|                                          |    | siecią.<br>Obraz w trybie aplikacji nie ładuje się po połączeniu z nowym                                                                          | realezy nacione, pozytużynac przycisać adresu IP. Należy wyłączyć kamerę i portownie skongurówać polęcienie sieciowe.<br>Bieżący hotspot nie może przypisać adresu IP. Należy wyłączyć kamere i uruchomić ją ponownie. Kamera może przydzielić do 20 adresów IP. Po                                                                                                    |
|                                          | 3  | hotspotem.<br>Kamera rozłacza sie natychmiast po obróceniu.                                                                                       | przekroczeniu tej liczby należy ponownie uruchomić urządzenie, aby uzyskać możliwość kolejnego przydziału.<br>Może być to zwiazane z napieciem. Użytkownik może podłaczyć kamere do źródła zasilania 12 V/2 A.                                                                                                    |
|                                          | 4  | Podczas monitorowania w czasie rzeczywistym dźwięk w telefonie<br>komórkowam ject wijstkowo cichy                                                 | Wystarczy maksymalnie zwiększyć poziom głośności w telefonie komórkowym.                                                                                                    |
|                                          |    | Romorkowym jest wyjątkowo cicny.<br>Podczas monitorowania w czasie rzeczywistym pojawia się komunikat                                             | 1. Bieżąca sieć jest przeciążona, należy kliknąć "Refresh" (Odśwież), aby załadować ponownie.<br>2. Transmisia onladaja obernie wierej niż trzy rochu wliczajar w to utytrzwników internatrowych mobilnych ito. Jeśli utytrzywnik ma newność ża                                                                                                    |
|                                          | 5  | "Playback failed, please try again later" (Odtwarzanie nie powiodło<br>się, spróbuj ponownie później).                                            | 2. nananing oglavają udecine wręcą na uzy osuby wieczająć w to uzykowników mieniectwych, naośniych tp. zesi uzykownik na pewnost, ze<br>korzysta z systemu samodzielnie, powinien zmienić swoje hasło.                                                                                                    |
| Problemy z<br>monitoringiem              | 6  | Podczas monitorowania w czasie rzeczywistym obraz w ciągu dnia jest<br>czerwonawy.                                                                | Kamera byłu używana przez pewien czas i ogólny obraz jest różowy.<br>1. Należy kilkawintow zabiokować czymik świata kamery.<br>2. Należy zresetować kamerę i dodać ją ponownie. Jeśli kolor nadal nie wróci do normy, oznacza to, że kamera działa nieprawidłowo. Należy<br>skontaktować się wówczas z dystrybutorem.                                                                                                    |
|                                          | 7  | Podczas monitorowania w czasie rzeczywistym obraz w ciągu dnia jest<br>biały.                                                                     | Należy upewnić się, że kamera nie uruchamia w trybie dziennym trybu noktowizyjnego.<br>1. Podczas oglądania transmiji na żywo w aplikacji należy kliknąć Settings (Ustawienia) w prawym górnym rogu, następnie kliknąć Night Vision (Tryb<br>noktowizyjny) i wybrać opcję Auto.<br>2. Należy zmieni tryb na automatyczny, a jeśli nadal wyświetla się biały ekran, należy wybrać szczegóły urządzenia i wysłać zrzut ekranu ze szczegółami<br>urządzenia do dystrybutora.                                                                                                    |
|                                          | 8  | Podczas monitorowania w czasie rzeczywistym obraz w nocy jest<br>całkowicie czarny.                                                               | Należy najpierw sprawdzić, czy tryb noktowizyjny kamery jest włączony i ustawiony na automatyczny.<br>1. Podczas oglądania transmiji na żywo w aplikacji należy kliknąć Settings (Ustawienia) w prawym górnym rogu, następnie kliknąć Night Vision (Tryb<br>noktowizynji) wybrać opcję Auto.<br>2. Jeśli obraz nadal jest czarwy po zmianie trybu na automatyczny i sprawdzeniu, że dioda podczerwieni kamery na pewno się świeci, może to oznaczać<br>awarię czujnika podczerwieni. Należy skontaktować się z dystrybutorem.                                                                                                    |
|                                          | 9  | Podczas monitorowania w czasie rzeczywistym obraz obrócił się o<br>180 stopni.                                                                    | Kamera włączyła opcję obracania obrazu o 180 stopni lub jest odwrócona.<br>Należy otworzyć ustawienia, odszukać opcję obrócenia obrazu o 180 stopni i włączyć ją lub wyłączyć.                                                                                                    |
|                                          | 10 | Jak udostępniać obraz z kamery innym osobom?                                                                                                    | Należy otworzyć aplikację YCC365Plus, kliknąć "Play" (Odtwarzaj), wybrać "Settings" (Ustawienia) w prawym gómym rogu i kliknąć opcję "Invite<br>family members to watch together" (Zaporsć calonków rodziny do wspólnego oglądania). Następnie wystarczy wpisać nume telefonu komórkowego<br>członka swojej rodziny. Należy również poprosić członka swojej rodziny o pobranie aplikacji YCC365Plus. Po pomyślnej rejestracji urządzenie będzie<br>włódczne w aplikacji.<br>Uwaga: konta utworzone za pomocą telefonu komórkowego mogą być udostępniane wyłącznie użytkownikom zarejestrowanym przez telefon<br>komórkowy ini emzań sich udostanie użytkownikom zarejestrowanym za pośrednictwem poczty elektronicznej. Analogicznie, nie ma możliwości<br>udostępniania kont e-mail użytkownikom kont zarejestrowanych przez telefon komórkowy. |
|                                          | 11 | Kamera przełącza się w tryb czuwania po 5 minutach oglądania.                                                                                     | W przypadku braku aktywności w ciągu 5 minut system domyślnie wykrywa brak obserwatorów i przełącza się w tryb czuwania.                                                                                                    |
|                                          | 12 | Kamera rozpoczęła śledzenie, a następnie zatrzymała się lub poruszała<br>się powoli.                                                              | <ol> <li>Kamera obsługuje tylko śledzenie poziome, a nie pionowe.</li> <li>Ketwyma odległość śledzenia kamery wynośi ponad 2.5 metra, obiekt może znajdować się zbyt blisko kamery. Kamera nie może śledzić szybko<br/>poruzających jie obiektów.</li> <li>Nie nalezy montować kamery w pobliżu poruszających się obiektów, takich jak liście, zasiony itp. W przeciwnym razie kamera będzie śledzić<br/>niepotrzebne obiekty i nie wykryć warzych dziarzći</li> </ol>                                                                                                    |
|                                          | 13 | Użytkownicy, którzy współdzielą dostęp do kamery, nie mogą<br>wykonywać takich działań, jak poruszanie kamerą lub odtwarzanie<br>nagrań z kamery. | Zapraszając członków rodziny do oglądania z konta głównego, można nadać im uprawnienia do odtwarzania nagrań lub do poruszania kamerą (PTZ).<br>Zaproszony użytkownik może odtwarzać nagrania wideo wyłącznie z chmury, jednak nie z karty SD.                                                                                                    |
|                                          | 1  | Jaka jest maksymalna pojemność karty pamięci, którą obsługuje<br>kamera?                                                                          | Kamera obsługuje maksymalnie do 128 GB.                                                                                                    |
| Problemy z                               | 2  | Pakiety nagrań na karcie pamięci.                                                                                                    | Nagrywanie dzieli się na nagrywanie zdarzeń i nagrywanie ciągłe.<br>Jeśli nagrywanie zdarzeń zostanie uruchomione raz, kamera będzie nagrywać na kartę SD przez 5–10 sekund. Jeśli zostanie ono uruchomione wiele<br>razy, kamera będzie kontynuować nagrywanie.<br>Nagrania cajde zapisywane są wyakitach po 10 minut. Od rozpoczęcia ciągłego nagrywania do wygenerowania pliku nagrania mija ponad 10 minut.<br>Należy poczekać około 1 minuty, a następnie można wrócić do odtwarzania.                                                                                                    |
|                                          | 3  | Przy próbie dostępu do pamięci masowej urządzenia pojawia się<br>komunikat, że system nie wykrywa karty pamięci.                                  | <ol> <li>Kamera nie obsługuje funkcji wymiany podczas pracy (hot swap). Przy wkładaniu karty pamięci urządzenie musi być wyłączone. Należy ponownie<br/>uruchomić kamerę.</li> <li>Jeśli po ponownym uruchomieniu kamera nadal nie rozpoznaje karty pamięci, należy wymienić kartę na nową i spróbować ponownie.</li> <li>Jeśli po użyciu nowej karty urządzenie nadal jej nie rozpoznaje, może to oznaczać, że uszkodzone jest gniazdo na kartę pamięci lub przewód. Należy<br/>skontaktować się z dystrybutorem.</li> </ol>                                                                                                    |
| nagrywaniem<br>wideo                     | 4  | Urządzenie nie odczytuje karty pamięci, chociaż karta działa poprawnie<br>w komputerze lub innym urządzeniu.                                      | <ol> <li>Naležy sformatować kartę pamięci i upewnić się, że system plików na karcie pamięci to FAT32.</li> </ol>                                                                                                    |
|                                          | 5  | Co zrobić, gdy karta pamięci jest pełna?                                                                                                    | Nie ma potrzeby rozwiązywania tego problemu ręcznie. Gdy pozostała pojemność karty pamięci kamery będzie mniejsza lub równa 500 MB, kamera                                                                                                    |
|                                          | 6  | Jaki rodzaj odtwarzacza należy użyć do odtwarzania plików V264 na                                                                                 | automatycznie nadpisze najstarszy plik wideo.<br>Zwykle urządzenia obsługujące standard H.264 wykorzystują pliki wideo w formacie MP4, które są kompatybilne z większością odtwarzaczy.                                                                                                    |
|                                          | 7  | karcie SD?<br>Jak pobrać nagranie z karty pamięci lub udostępnić je innym osobom?                                                                 | Podczas odtwarzania pliku wideo należy kliknąć ikonę nagrywania. Po nagraniu można obejrzeć plik wideo bezpośrednio w albumie w telefonie. Można<br>też obejrzeć go z poziornu folderu lokalnego.<br>Lokalny folder z nagraniami w telefonie komóńkowym:<br>Android: pamięć wewnętrzna telefonu komóńkowego/YCC365PlusyVideo<br>Apple: pliki przechowywane są bezpośrednio w albumie w telefonie.                                                                                                    |
| Problemy z<br>komunikatami<br>alarmowymi | 1  | Jak skonfigurować komunikaty alarmowe push?                                                                                                    | Po dodaniu kamery komunikat alarmowy jest domyślnie wysyłany co 10 minut. W przypadku potrzeby modyfikacji harmonogramu komunikatów<br>alarmowych należy otworzyć ustawienia, kliknąć opcje "message push setting" (ustawienia komunikatów push). Następnie można zaakceptować<br>wszystkie komunikaty lub wybrać inny harmonogram komunikatów push.                                                                                                    |
|                                          | 2  | Gdy alarm jest włączony, a wykrywanie ruchu jest wyłączone, nadal<br>słychać wykrywanie dźwięku.                                                  | Należy wyłączyć wykrywanie ruchu, wykrywanie dźwięku wyłącza tylko komunikaty push. Dolny czujnik wykrywania ruchu nadal działa. Wystarczy<br>wyłączyć alarm.                                                                                                    |
|                                          | 3  | Użytkownicy współdzielący konto nie otrzymują komunikatów<br>alarmowych.                                                                          | Konta współdzielone nie otrzymują powiadomień push, otrzymuje je tylko konto główne.                                                                                                    |
|                                          | 4  | Co zrobić, jeśli komunikat alarmowy nie pojawia się na telefonie<br>komórkowym?                                                                   | Najpiew należy sprawdzić, czy w ustawieniach aplikacji wiązczone są komunikaty push dla wykrywania ruchu i dźwięku oraz czy wybrano opcję odbioru<br>wszystkich komunikaty push.<br>Jeśli komunikaty alarmowe pojawiają się dopiero po otwarciu aplikacji:<br>iPhone: W ustawieniach telefonu nalezy odszukać aplikacją. YCC365Plus" i wiączyć uprawnienia dla powiadomień ("Message Notification"). Należy<br>wyłogować się zaplikacji YCC365Plus, a następnie zalogować ponownie.<br>Telefony komórkowe z systemem Android: Należy przejść do ustawień powiadomień, odszukać aplikacji YCC365Plus i włączyć uprawnienie "Allow<br>Notification" ("Zerwalja na powiadomienia).<br>Jeśli po wypróbowaniu powyższych rozwiązań problem nadal występuje, należy skontaktować się z dystrybutorem.                                                  |
|                                          | 5  | Jak wyregulować głośność dźwięku alarmu?                                                                                                    | Nie ma możliwości regulacji.                                                                                                    |
| Monitorowanie<br>na komputerze           | 1  | Jak monitorować obraz z kamery na komputerze?                                                                                                    | Aby oglądać obraz z kamery, należy zalogować się na stronie internetowej: www.ucloudcam.com.<br>Hasło do konta jest takie samo jak hasło do konta aplikacji YCC365Plus.                                                                                                    |
|                                          | 2  | Jakie funkcje obsługuje kamera?                                                                                                    | <ol> <li>Można oglądać obraz z monitoringu w czasie rzeczywistym, sterować obrotem kamery, słuchać dźwięku, a także odtwarzać nagrania wideo w<br/>chmurze.</li> <li>Można ofrowo powiększać obraz, robić zrzuty ekranu i przechwytywać filmy z chmury.</li> </ol>                                                                                                    |
|                                          | 3  | Jak obejrzeć transmisję strumieniową RTSP?                                                                                                    | <ol> <li>Nie ma możliwości odtwarzaca i argańa z karty SD ani nagrywania na kartę SD.</li> <li>Należy pobrać odtwarzacz VLC i wprowadzić adres IP kameny:</li> <li>Wprowadzić następujące dane w odtwarzaczu VLC: główny strumień wideo: rtsp://jp; podstrumień wideo: rtsp://jp/0/video1</li> <li>Pi to adres IP karnery wyszukany w sieciowym rejestratorze wideo (NVR).</li> </ol>                                                                                                    |
|                                          | 4  | Czy podgląd obrazu kamery jest możliwy za pomocą CMS, Zhongwei<br>HD i innych programów komputerowych?                                            | Kamera nie jest powiązana z żadnym innym programem do monitorowania. Protokoły każdego przedsiębiorstwa są inne, dlatego nie są one<br>dopasowane ani wspierane.                                                                                                    |
|                                          |    | I                                                                                                    |                                                                                                    |

| NVR (rejestrator<br>wideo z dyskiem<br>twardym) | 1  | Jak dodać kamerę do rejestratora NVR?                                                                                                    | 1. Należy upewnić się, że kamera i rejestrator NVR znajdują się w tej samej sieci LAN (ten sam router), a rejestrator NVR ma włączoną funkcję DHCP,<br>aby automatycznie pobrać adres IP.<br>2. Należy wyszukać kamere w rejestratorze NVR, a następnie ją dodać. Należy kliknąć "Edit" (Edytuj), aby usunąć hasło. Kamera nie ma hasła.<br>Waźna uwoga.<br>1. Sama kamera nie ma adresu IP i można jej przypisać adres IP wyłącznie za pomocą routera, dlatego nie obsługuje używania przełącznika sieciowego<br>jako routera.<br>2. Sama kamera nie ma hasła. Wiele rejestratorów NVR automatycznie nadaje kamerze domyślne hasło, więc po dodaniu kamery należy edytować i<br>usunąć wprowadzone hasło.                                                                                                    |
|-------------------------------------------------|----|----------------------------------------------------------------------------------------------------|----------------------------------------------------------------------------------------------------|
|                                                 | 2  | Jak korzystać z mediów strumieniowych w sieci LAN komputera do<br>oglądania?                                                                                                | Należ pobrać odtwarzac VLC i wprowadzić adres IP kamey.<br>Wprowadźć nastepujące dane w odwarzacu VLC jejówny strumień wideo: rtsp://jp, podstrumień wideo: rtsp://jp/0/video1<br>IP to adres IP kamey wpszukany w sieciowym rejestratorze wideo (NVR).                                                                                                    |
|                                                 | 3  | Czy obsługiwane jest monitorowanie na komputerach firmy Appie?                                                                                                    | Komputery Apple nie są wspierane.                                                                                                    |
|                                                 | 1  | Jak radzić sobie z hałasem podczas transmisji na żywo?                                                                                                    | <ol> <li>Odległość zaleca się zachowanie odpowiedniej odległości od kamery (powyżej 15 metrów) podczas oglądania obrazu z monitoringu na telefonie<br/>komórkowym.</li> <li>Jeśli użytkownik musi oglądać obraz z bliska, należy wyłączyć głośnik w sekcji monitorowania na żywo aplikacji.</li> <li>Przyczyma: przy molitorowaniu za pomocą telefonu komórkowego dźwięk z telefonu jest rejestrowany przez kamerę, która przesyła go do telefonu<br/>komórkowym.</li> </ol>                                                                                                    |
|                                                 | 2  | Jak wyłączyć dźwięk kamery podczas monitorowania w czasie<br>rzeczywistym?                                                                                                  | <ol> <li>Należy otworzyć okno monitorowania w aplikacji mobilnej – w ustawieniach w prawym górnym rogu znajduje się opcja "Device microphone"<br/>(Mikrofon urządzenia). Należy kliknąć, aby wyłącyć tę opcję.</li> <li>Należy samodzielnie zdemontować i odłączyć mikrofon.</li> </ol>                                                                                                    |
| Problemy z<br>dźwiękiem                         | 3  | Podczas monitorowania kamery telefon komórkowy nie odbiera<br>dźwięku z miejsca monitorowania.                                                                              | <ol> <li>Należy upewnić się, że dźwięk w telefonie komórkowym jest włączony.</li> <li>Należy upewnić się, że ikona dźwięku jest włączona na stronie monitorowania w czasie rzeczywistym.</li> <li>Makrak klikack komo monitorowania w upilkacji molniej – w ustawieniach w prawym górnym rogu znajduje się opcja "Device microphone"<br/>(Mikrofon urządzenia). Należy klikaąć, aby włączyć tę opcję.</li> </ol>                                                                                                    |
|                                                 | 4  | Monitorowanie obrazu w czasie rzeczywistym: brak dźwięku z kamery,<br>a wszystko działa prawidłowo przy logowaniu do innych kamer<br>mobilnych za pomocą tego samego konta. | Należy sprawdzić w ustawieniach telefonu, czy aplikacji "YCC365Plus" przyznano uprawnienia dla mikrofonu ("Microphone").                                                                                                    |
|                                                 | 5  | Podczas korzystania z interkomu nie słychać dźwięku z kamery.                                                                                                    | <ol> <li>Apple: ustawienia telefonu komórkowego – YCC365PLUS – przełącznik mikrofonu musi być włączony.</li> <li>Należy włączyć opcję "Phone Settings – Privacy – Microphone – YCC365Plus – Sound" (Ustawienia telefonu – Prywatność – Mikrofon – YCC365Plus – Dźwięk).</li> <li>Należy otworzyć aplikację YCC365Plus, a następnie włączyć alarm w ustawieniach urządzenia. Czy kamera uruchamia alarm, gdy poruszająca się przed oblektywem kamery osoba się zatrzyma? Jeśli nie, może to oznaczać, że głośnik kamery działa nieprawidłowo i wymaga naprawy.</li> </ol>                                                                                                    |
|                                                 | 1  | Jak wyłączyć lampę światła białego?                                                                                                    | Należy otworzyć okno monitorowania urządzenia, kliknąć ikonę More (więcej ustawień) w prawym dolnym rogu, a następnie kliknąć Close (Zamknij)                                                                                                    |
| Oświetlenie                                     | 2  | Czy można wyłączyć światło podczerwone?                                                                                                    | Należy otworzyć ustawienia kamery i wyłączyć przełącznik trybu noktowizyjnego.                                                                                                    |
| Oswietienie                                     | 3  | Niektóre obszary obrazu z monitoringu w nocy są bardzo jasne, jednak<br>pozostałe są niewyraźne. Jak rozwiązać ten problem?                                                 | Należy ustawić kamerę pod takim kątem, aby uniknąć odblasków obiektów znajdujących się w niewielkiej odległości.                                                                                                    |
| Czas                                            | 1  | W jaki sposób ustawiany jest czas w kamerze?                                                                                                    | Kamera korzysta z Internetu, aby automatycznie ustawić czas, dlatego jest on teoretycznie dokładny.<br>W niektórych krajach obowiązuje jednak czas letni i zimowy. Jeśli czas w kamerze różni się od czasu lokalnego o kilka godzin, można otworzyć<br>ustawienia i wybrać strefę czasową zgodnie z bieżącym czasem.                                                                                                    |
|                                                 | 2  | Czas wyświetlany podczas monitorowania w czasie rzeczywistym nie<br>jest zgodny z faktycznym czasem.                                                                        | Jeśli podłączony jest rejestrator NVR, a kamera nie jest połączona z zewnętrzną siecią, należy sprawdzić, czy czas w rejestratorze NVR jest prawidłowy.                                                                                                    |
|                                                 | 1  | Co należy zrobić, jeśli podczas monitorowania kierunek obrotu kamery<br>jest odwrócony?                                                                                     | Należy użyć przycisku sterowania, jeśli użytkownik spróbuje przesunąć kamerę w prawo, a kamera obróci się w lewo, kierunek zostanie odwrócony.                                                                                                    |
| Kierunek                                        | 2  | Gdy włączona jest funkcja śledzenia obiektu, a osoba idzie w lewo, co<br>należy zrobić, gdy ekran kamery obróci się w prawo?                                                | Należy mieć na uwadze, że odwrócenie śledzenia wymaga modyfikacji przetwarzania pliku konfiguracyjnego.                                                                                                    |
| Kamery 4G                                       | 1  | Jak dodać kamery 4G?                                                                                                    | <ol> <li>Należy włożyć kartę do gniazda (końcówką z nacięciami do przodu, a metalowe złącza powinny być zwrócone w stronę płytki drukowanej. Po<br/>włożeniu karty na miejsce będzie słychać delikatny dźwięk kilknięcia).</li> <li>Należy zrestować karnerę (nacisnąć i przytrzymać przycisk restowania przez pięć sekund).</li> <li>Gór odworzony zostanie komunika głosowy urządzenia – jeksae use the cable to add a camera" (Użyj przewodu, aby dodać karnerę), należy kliknąć<br/>przycisk, +* w prawym górnym rogu aplikacji i wybrać "4G Camera" (Gamera 4G).</li> <li>Należy zeskanować kod QR z obudowy karnery i poczekać, aż proces dodawania zostanie zakończony.</li> </ol>                                                                                                    |
|                                                 | 1  | lle kamer ekeluquie anlikacia urtum camum cracie?                                                                                                    | Aplikacja obsługuje 4 urządzenia.                                                                                                    |
| Wiele kanałów                                   | 2  | Jaka jest maksymalna obsługiwana liczba ekranów przy oglądaniu na                                                                                                    |                                                                                                    |
| na tym samym<br>ekranie (tryb                   |    | komburet55;                                                                                                    | uo oyiquama uzywa się stron internetowych i moziwa jest oosiuga do 4 podekranow.                                                                                                    |
| wieloekranowy)                                  | 3  | Jak wprowadzić wiele kanałów na tym samym ekranie?                                                                                                    | Pódgiąd wieloekranowy jest obsługiwany wyłącznie wtedy, gdy dostępne są więcej nir 2 urządzenia.<br>Sposób: na stronie z listą urządzeń naledy kliknąć przycisk "B" w górnej części aplikacji.                                                                                                    |
|                                                 | 1  | lle cyfr może maksymalnie zawierać hasło do sieci Wi-Fi? Jakie<br>protokoły szyfrowania są obsługiwane?<br>Jakie routery obsługuje kamera?                                  | Hasło routera wykorzystuje kodowanie 8–32-bitowe i obsługiwane jest powszechnie stosowane szyfrowanie.<br>Nie ma specjalnych wymagań co do routera, musi on jedynie obsługiwać DHCP.                                                                                                    |
|                                                 | 3  | Czy kamera obsługuje nagrywanie wideo do własnej chmury<br>użytkownika?                                                                                                    | Nie, można przechowywać wideo w chmurze wyłącznie na naszym serwerze (Amazon).                                                                                                    |
|                                                 | 4  | Jakie jest hasło do konta bezpośredniego połączenia AP?                                                                                                    | Nazwa użytkownika: admin, hasło: 12345.                                                                                                    |
|                                                 | 5  | jak usuawić domysiną rozdzielczość monitorowania w czasie<br>rzeczywistym?                                                                                                  | rvo ustawienu o opoviecniej rozdzieliczości podczas monitorowania aplikacja zapamięta to działanie i podczas kolejnego monitorowania użyje ostatnio<br>wybranej rozdzieliczości.                                                                                                    |
|                                                 | 6  | Jak działa nagrywanie przy bezpośrednim połączeniu przez aplikację?                                                                                                    | 1. Po vlačeniu katry SD do urządzenia i pomysłym załogowaniu się do aplikacji telefonu komórkowego i oraz nawiązaniu połączenia z urządzeniem urządzenie pobierze czas z telefonu komórkowego i odzie kontynuowe, nagywanie z W przypadku awanii zasilania po włożeniu katry SD do urządzenie i pomysłimym załogowaniu się do aplikacji telefonu komórkowego o raz nawiązaniu połączenia z urządzeniem nagywanie wieto na katrie SD zgodnie z urządzenia z urządzeniem grzywociemiu zasilania kamera kontynuuje nagywanie wieto na katrie SD zgodnie z czasem połarnym przed awarią zasilania. Na przykadu, jeśli awaria zasilania nastąpi u godzinie 12:00, a zasilanie zostanie przywrócone o godzinie 14:00, nowe wideo zostanie nagrane z czasem roprozymi sig o godzinie 12:00. czas nagrania nie zostanie przywrócony do bieżącego czasu aż do następnego połączenia telefonu komórkowego i pomyślnego zaktualizowania czasu przez urządzeniem |
|                                                 | 7  | Jaka jest specyfika nagrywania wstępnego?                                                                                                    | System zapisuje zarejestrowane nagrania z czasu przed wysłaniem sygnału alarmowego i łączy je z nagraniem sytuacji alarmowej, aby ułatwić<br>użytkownikowi analizę sytuacji przed i po alarmie.                                                                                                    |
|                                                 | 8  | Jakie protokoły obsługuje IPC?                                                                                                    | Ohduniwane sa protokoly TCP/IP LIDP P2P. DNS. DHCP. RTSP                                                                                                    |
|                                                 | 9  | Czy kamerę można podłączyć do wzmacniacza sieci bezprzewodowej                                                                                                    | Tak, jeśli wzmacniacz (repeater) obsługuje protokół DHCP, aby uzyskać adres IP.                                                                                                    |
|                                                 | 10 | ιτερεατετά):<br>Kamera obraca sie, iednak obraz iest οπόσπίσην.                                                                                                    | Problem ten jest zviazany z bieżaca siecja kamery i telefonu komórkowego. Mnżna snróhnwać zmienić środowisko sieciowe                                                                                                    |
|                                                 | 11 | Jak sprawdzić rozdzielczość kamery?                                                                                                    | Podczas oglądania transmisji na żywo w aplikacji należy kliknąć ikonę HD oraz ikonę kamery w aplikacji. Następnie należy otworzyć album w telefonie i                                                                                                    |
|                                                 |    | ,                                                                                                    | wybrac własciwosci zdjęcia, aby zobaczyć rzeczywistą rozdzielczość kamery.                                                                                                    |

| 12 | Kamera często jest w trybie offine.                                                                            | Rozwiązywanie problemów w przypadku braku połączenia:<br>1. Wyeliminowanie zakłóceń.<br>Naleky sprawdzić, czy użytkownik może połączyć się z siecią Wi-Fi, oglądać filmy online lub przeglądać strony internetowe. Należy ustalić, czy sieć nie<br>drała i okrelić, czy jest to problem po stronie operatora.<br>Naleky rurchomić ponownie router i kamerę po wyłączeniu zasilania. Jeśli uda się nawiązać połączenie z siecią, oznacza to, że problem jest związany ze<br>starzeniem się adreśw rotwate lub sieć nie drała poprawnie.<br>3. Rozwiązywanie problemów z awarią zasilania.<br>Naleky sprawdzić, czy wskaźnik zasilania kamery jest ndał lwłączony i czy nie doszło do awarii zasilania.<br>Jeśli powyjsze kroki nie rozwiążą problemu:<br>1. Należy sprawdzić, czy wskaźnik zasilania kamery jest ndał lwłączony i czy nie doszło do awarii zasilania.<br>Jeśli powyjsze kroki nie rozwiążą problemu:<br>1. Należy sprawdzić, czy wskaźnik zasilania kamery jest ndał lwłączony i czy nie doszło do awarii zasilania.<br>Jeśli powyjsze kroki nie rozwiążą problemu:<br>1. Należy sprawdzić, czy wsieć znajduje się rotter. Jeśli tak, należy dolać go ponownie i podłączyć urządzenie do routera. Jeśli nie, należy rozważyć zakup<br>rotuta.<br>2. Jeśli kamera znajduje się w trybie offline również po połączeniu w biskiej odległości, należy sprawdzić, czy matena nie jest połuzowana. Po<br>ponowny modarzeniu antery rolatzy zrestować sieć Wi-Fi i sprawdzić, czy wskaźnik sgrału połkazję więcj nież 2 kreśli.<br>3. Należy wyłączyć urządzenie i odczelać jedną lub dwie minuty. Po tym czasie należy wyjąk kartę pamieći i ponownie nozłyt kurządzenie jest u zytykownik może só motowałka trą za<br>pomocą komputera. Pracownicy dziłu obsłuj posprzedanie moga zorganizoweć wymiane karty (starą kartę należy sformatować za pomocą<br>4. Gół urządzenie jest w tybie offline, należy nacisną je rzyczisk restowania. Czy urządzenie je synalizuje, że rest zakończył się pomydlnie? Jeśli nie,<br>może to oznaczać, ze podzespoły są uzkódzone i wynagają naprawy. |
|----|----------------------------------------------------------------------------------------------------|----------------------------------------------------------------------------------------------------|
| 13 | lle języków obsługuje aplikacja?                                                                               | 11 jezyków: angielski, rosyjski, niemiecki, francuski, włoski, hiszpański, portugalski, chiński, japoński, koreański, wietnamski. Inne języki nie zostały<br>dostosowane i są automatycznie tłumaczone dla telefonów komórkowych.                                                                                                    |
| 14 | Podczas sterowania joystickiem kamera nie reaguje na<br>obrót/pochylenie.                                      | P oużywaniu kamery przez pewien czas należy sprawdzić funkcję obrotu/pochylenia. Jeśli kamera nie obraca się w górę, w dół, w lewo lub w prawo, lub<br>może obracać się tylko w jedną stronę, zazwyczaj jest to spowodowane odłączeniem przewodu silnika. Należy skontaktować się wówczas z<br>dystrybutorem.                                                                                                    |
| 15 | Podczas sterowania joystickiem kierunek obrotu/pochylenia kamery nie<br>jest zgodny z rzeczywistym kierunkiem. | leśli sterowanie kamerą w górę powoduje w rzeczywistości obrót urządzenia w dół lub w lewo, może to oznaczać, że przewód silnika został włożony<br>odwrotnie podczas montażu. Należy skontaktować się z dystrybutorem, aby sprawdzić, czy można to zmienić za pomocą oprogramowania.                                                                                                    |